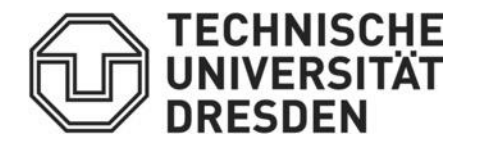

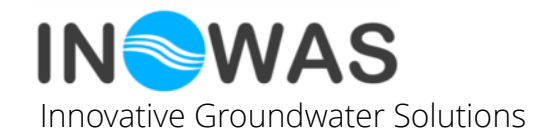

# Real-time monitoring using the INOWAS platform

# Tutorial: Utilizing the real-time monitoring tool to import time-series data

Developed within:

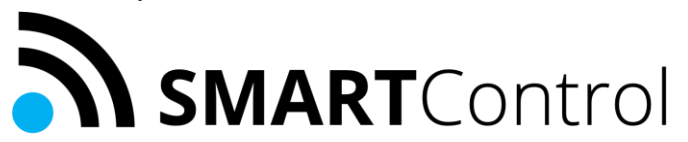

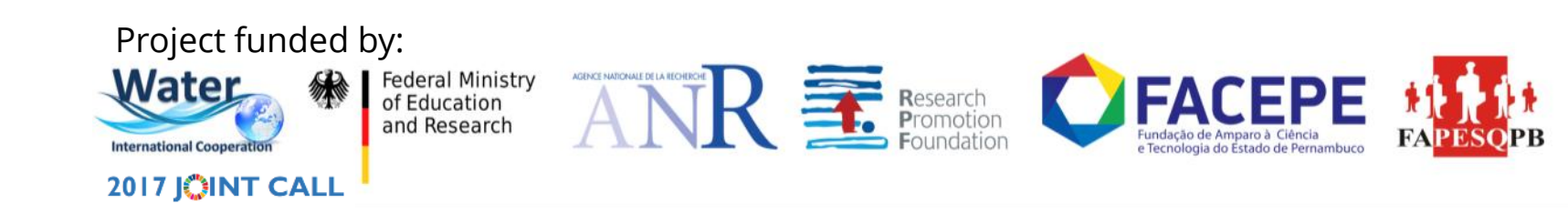

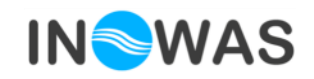

## INTRODUCTION

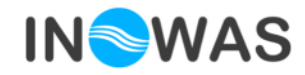

Main objective:

### Add monitoring (time series) data to the web-based INOWAS platform

#### Specific objectives:

- Collection of (real-time) time series data from the in-situ site-specific observation systems in one data base
- Process the monitoring data to extract outliers, default values, change the time resolution, ...
- Visualize the sensor data to compare various sites
- Prepare the data for further usage in other tools on the INOWAS platform:
  - Numerical groundwater modelling and observation (T03)
  - Heat transport (T19)
  - Real-time groundwater model (T20)

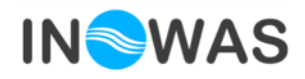

**Tool setup:** 

- 1. Sensor setup
- 2. Data processing
- 3. Visualization

#### **Online documentation available under:**

https://inowas.com/tools/t10-real-timemonitoring/

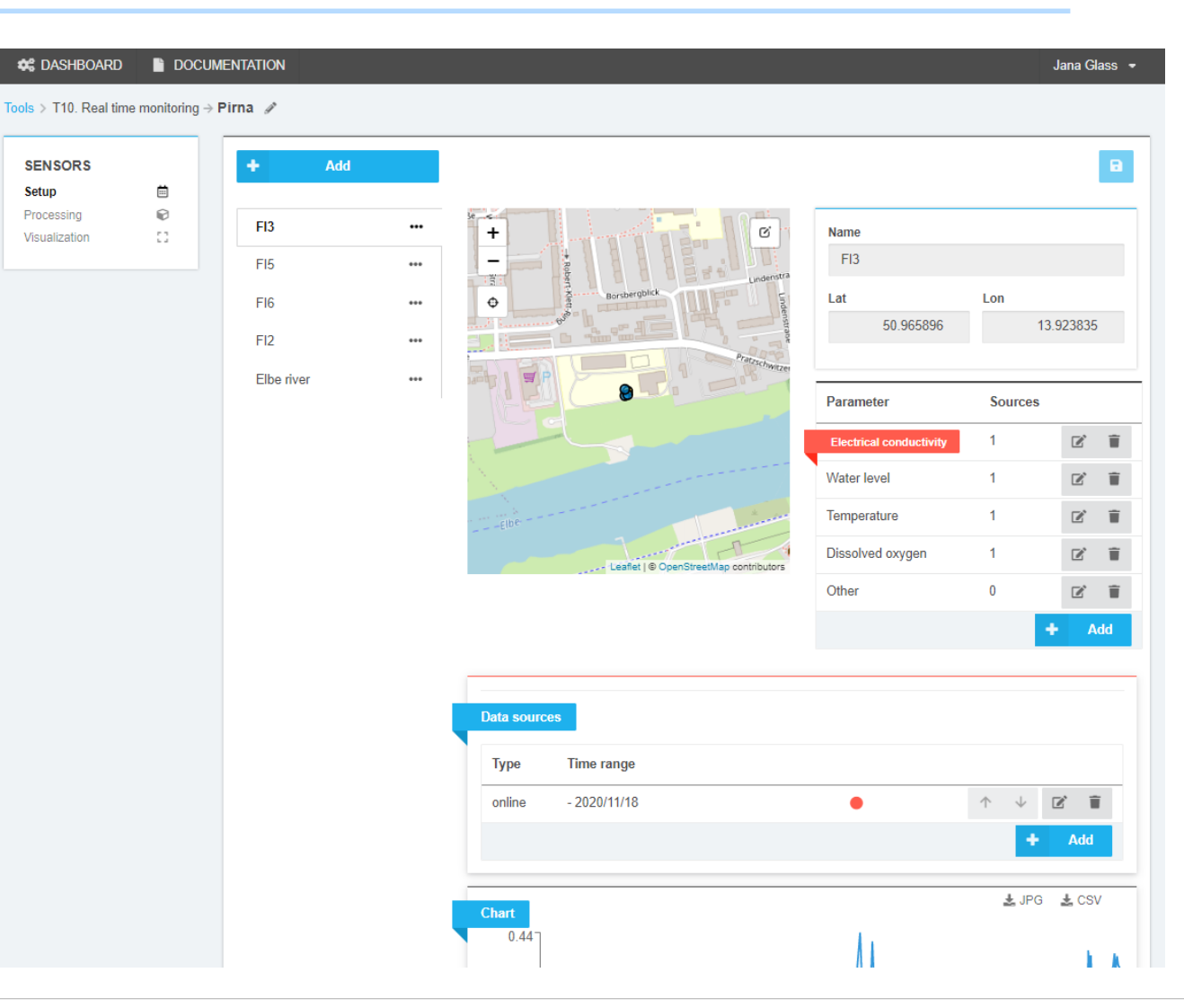

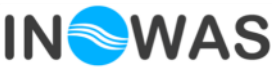

SENSORS

Processing

Visualization

Setup

#### 1. Sensor setup

- New sensors can be setup including location
- Parameters can be added to the sensor (e.g. water level, electrical conductivity)
- Data sources can be defined:
  - CSV upload
  - Connection of online sensors
  - External online services (via Prometheus)

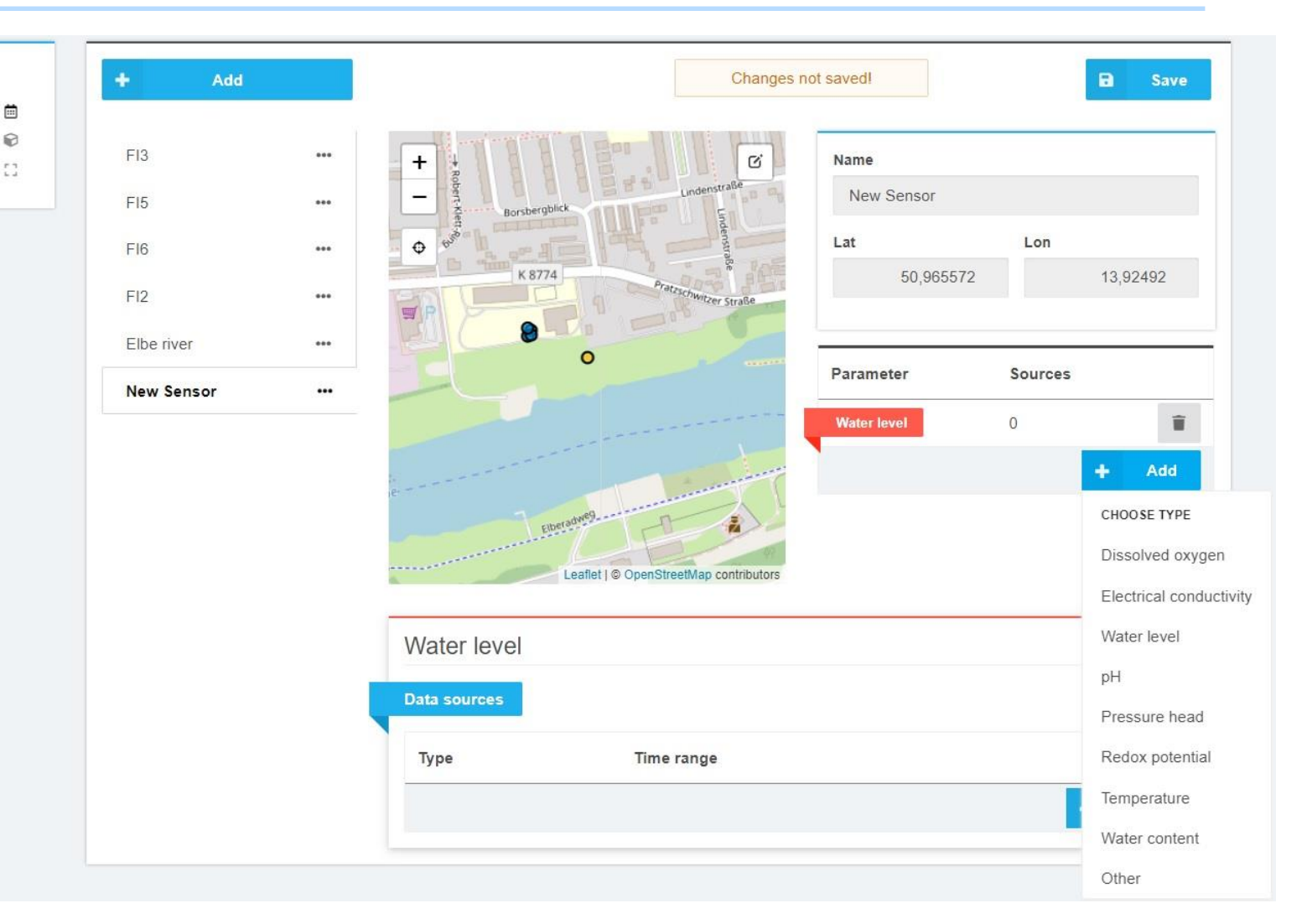

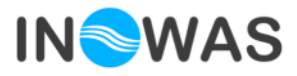

### 2. Data processing

- Time processing:
  - change the time resolution of a time series
  - cut time series (define beginning and end that will be used)
- Value processing:
  - Various processing algorithms e.g. =, +,-, \*,/, >, <</li>
- Export of resulting time series via CSV or JPG

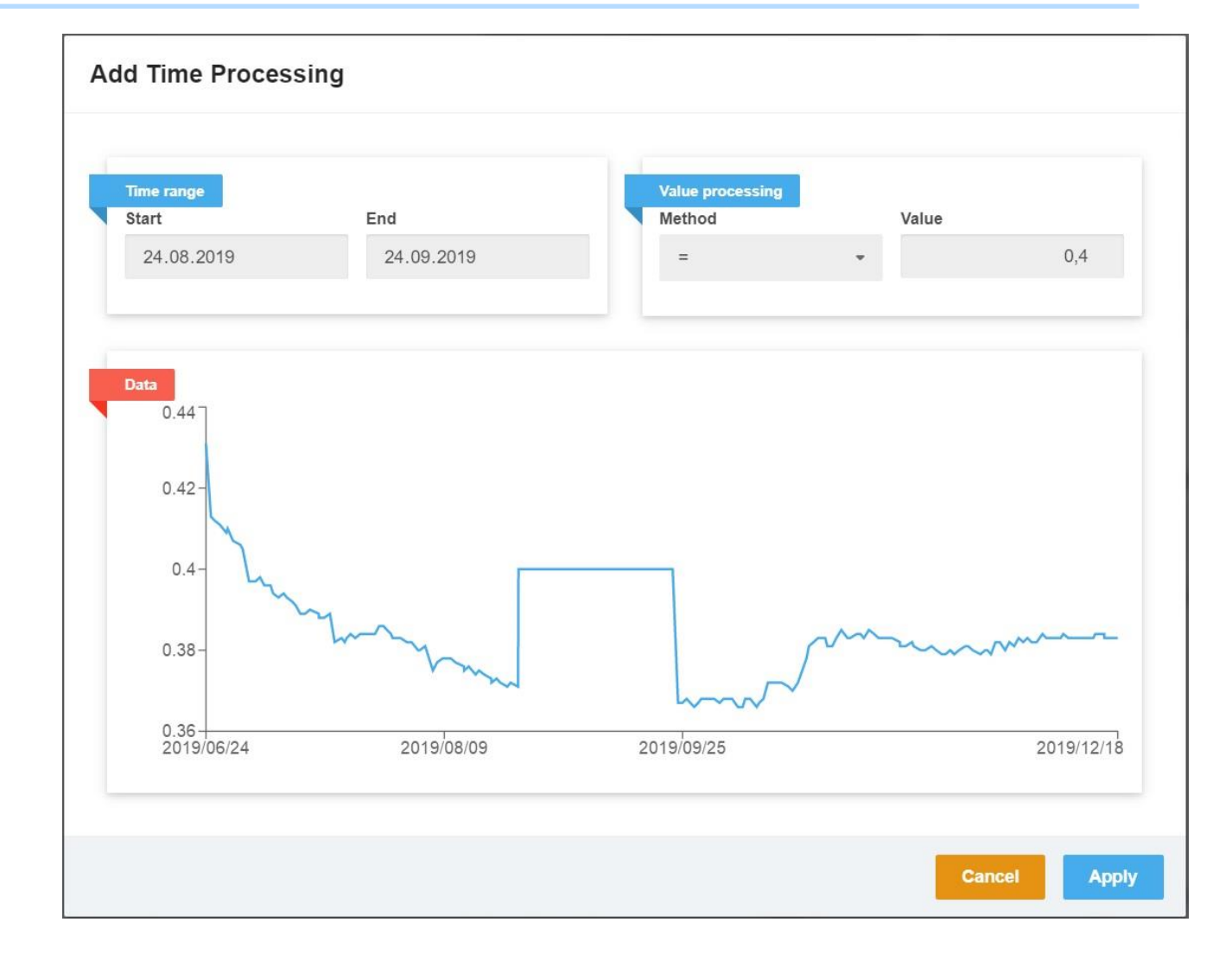

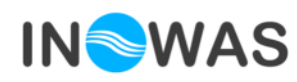

SENSORS

Processing

Setup

#### 3. Data visualization

- Visualize and compare various time series of one parameter at different locations
- Two parameters on one or two y-axis can be added
- Displayed time range can be adapted
- Export via CSV or JPG

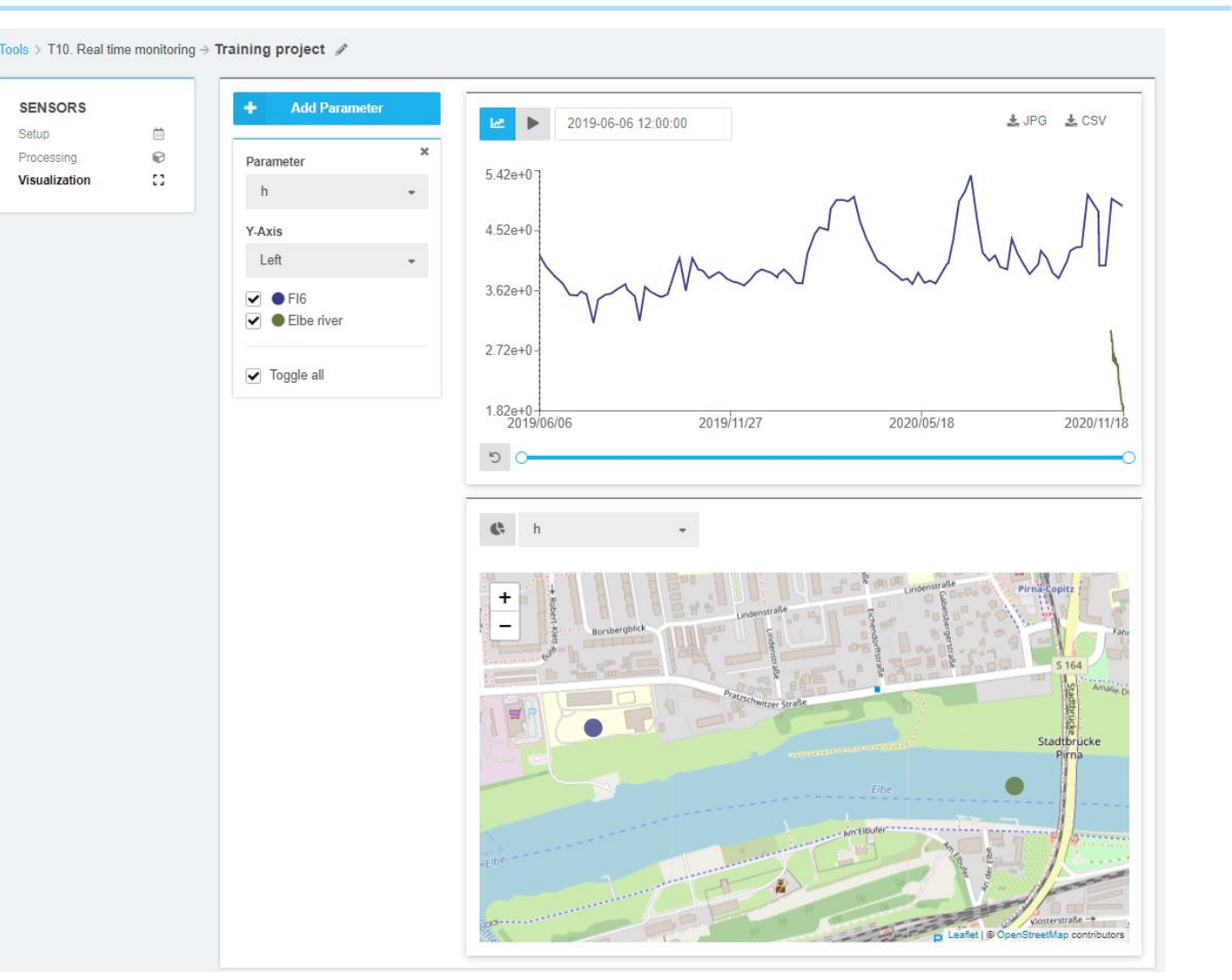

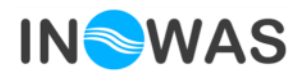

Learn how to use the real-time monitoring tool and get to know the main features

## **INTERACTIVE STEP-BY-STEP TUTORIAL**

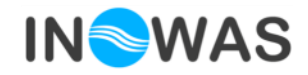

### **Overview of the interactive tutorial**

- Login to the INOWAS platform
- Learn how to navigate to the various tools, how to save a project
- Set up a monitoring project including two sensors (FI6, Elbe river) from the test site in Pirna, Germany
- Add parameters to the sensor
- Add sensor data via CSV, online sensor and add an external web service (via Prometheus)
- Manipulate the sensor data using time and value processing capabilities
- Visualize and compare the time series

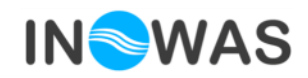

### Login to the INOWAS website

Go to

# inowas.com

And login with your personal user name and password.

*If you aren't registered yet, please sign up on the following webpage: <u>https://dss.inowas.com/signup</u>* 

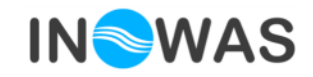

### Start Tool T10: Real-time monitoring

| - | Navigate to T10 in the Dashboard | 5 |
|---|----------------------------------|---|
|   |                                  |   |

- Create a new project
- Define a name for your project
- Choose whether to save it private or public (can be later changed)

| 🗱 DASHBOARD 📑 DOCUMENTATION                             |     |                        |                      |                    | Jana Glass 👻      |
|---------------------------------------------------------|-----|------------------------|----------------------|--------------------|-------------------|
|                                                         | _   |                        |                      |                    |                   |
| TOOLS \Vec{a}                                           |     |                        | Instances of T10: Re | al time monitoring |                   |
| T01: SAT basin infiltration capacity reduction database |     |                        |                      |                    |                   |
| T02: Groundwater mounding (Hantush)                     | + 4 | reate new              |                      | Q                  | Private of Public |
| T03: Numerical groundwater modelling and optimization   | No. | Name                   | Tool                 | Date created       | Created by        |
| T04: Database for GIS-based suitability mapping         | 1   | Berlin                 | T10                  | 11/27/2019 07:51   | jana.glass        |
| T05: GIS multi-criteria decis on analysis               | 2   | Pirna                  | T10                  | 11/05/2019 12:04   | jana.glass        |
| T06: MAR method selection                               | 3   | Pirna 2                | T10                  | 10/21/2020 14:24   | ralf.junghanns    |
| T07: MODFLOW model scenario manager                     | 4   | Pirna (clone) 123      | T10                  | 11/14/2019 13:15   | ralf.junghanns    |
| T08: 1D transport equation Ogata-Banks)                 | 5   | Berlin (clone)         | T10                  | 11/29/2019 13:09   | christian.menz    |
| T09: Oimple saltwater intrusion equations               | 6   | Berlin (clone) (clone) | T10                  | 08/31/2020 10:04   | catalin.stefan    |
| T10: Real time monitoring                               | 7   | New monitoring project | t <b>T10</b>         | 10/15/2020 18:32   | ralf.junghanns    |
| T11: MAR model selection                                | 8   | Pirna                  | T10                  | 10/21/2020 13:02   | michael.rustler   |
| T13: Travel time through unconfined aquifer             | 9   | Heat Transport 1       | T10                  | 10/27/2020 06:43   | christian.menz    |
| T14: Pumping-induced river drawdown                     | 10  | Heat Transport 1 (clon | e) T10               | 11/02/2020 15:05   | catalin.stefan    |
| T17: Global MAR portal                                  | 11  | Pirna (clone)          | T10                  | 11/11/2020 12:53   | ralf.junghanns    |
| T18: SAT basin design                                   | 12  | Training project       | T10                  | 11/13/2020 14:28   | jana.glass        |
| T19: Heat transport                                     |     |                        |                      |                    |                   |
|                                                         |     |                        |                      |                    |                   |

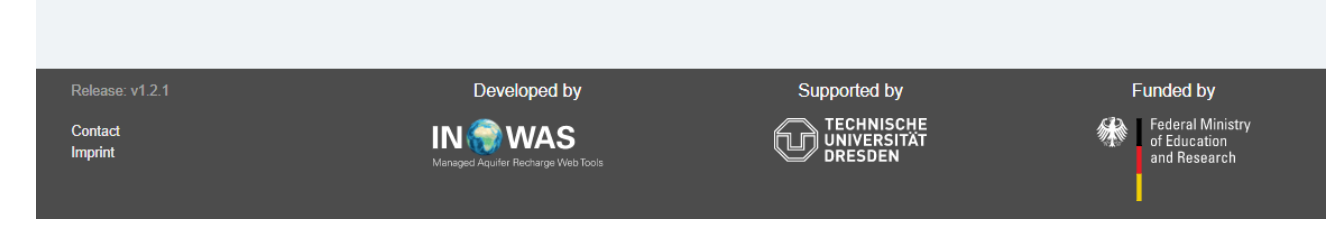

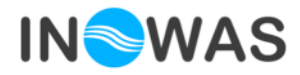

### Sensor setup: add new sensor

Add new Sensor

A new sensor can be added by using the "+Add" button.

The sensor location needs to be defined by clicking on the specific location on the map using the GIS functionalities of the INOWAS platform or by **specifying the latitude and longitude** of the sensor.

The INOWAS platform uses WGS84 as the standard coordinate system.

*Please include the following sensor as an* example:

Name: **FI6** in Pirna, Germany

Latitude: 50.965852 Longitude: 13.923834

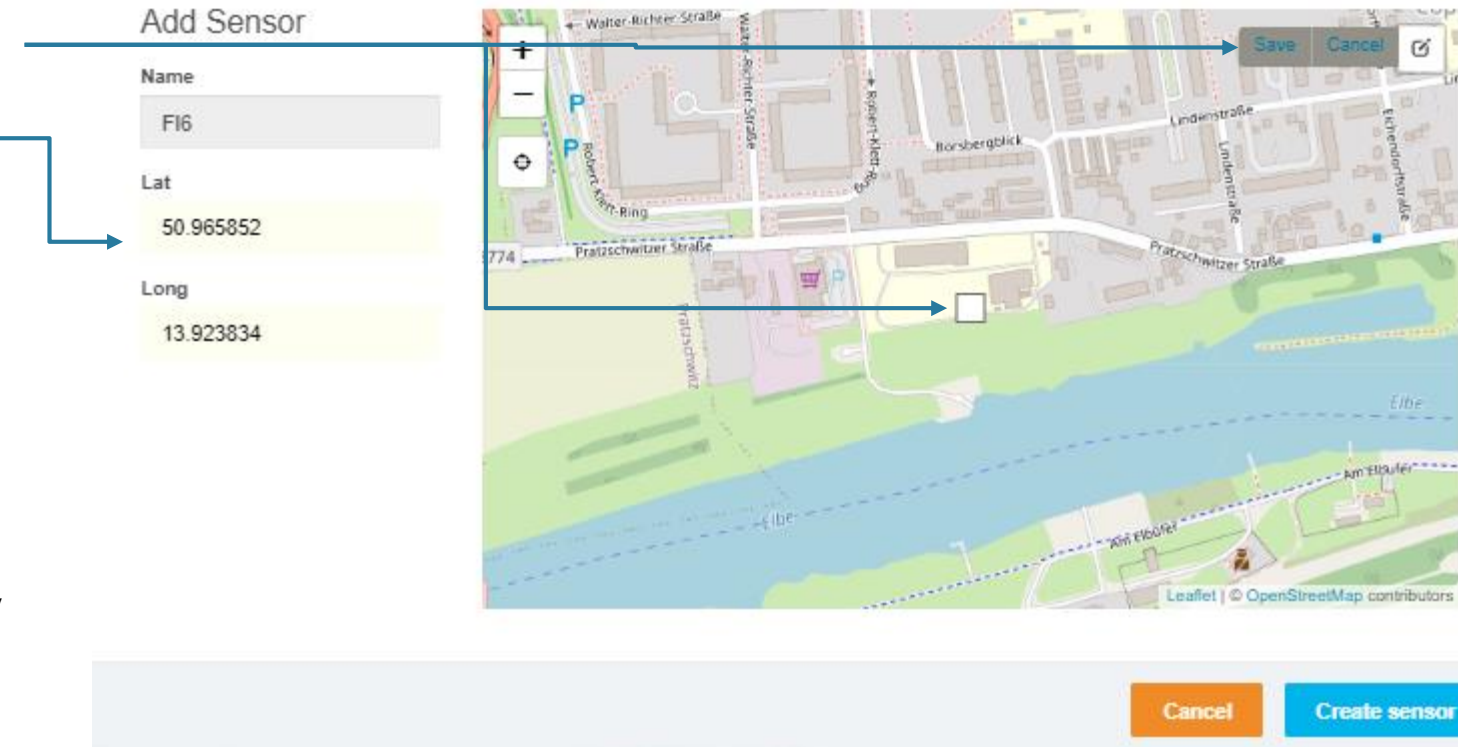

### WAS

### Sensor setup: add parameter

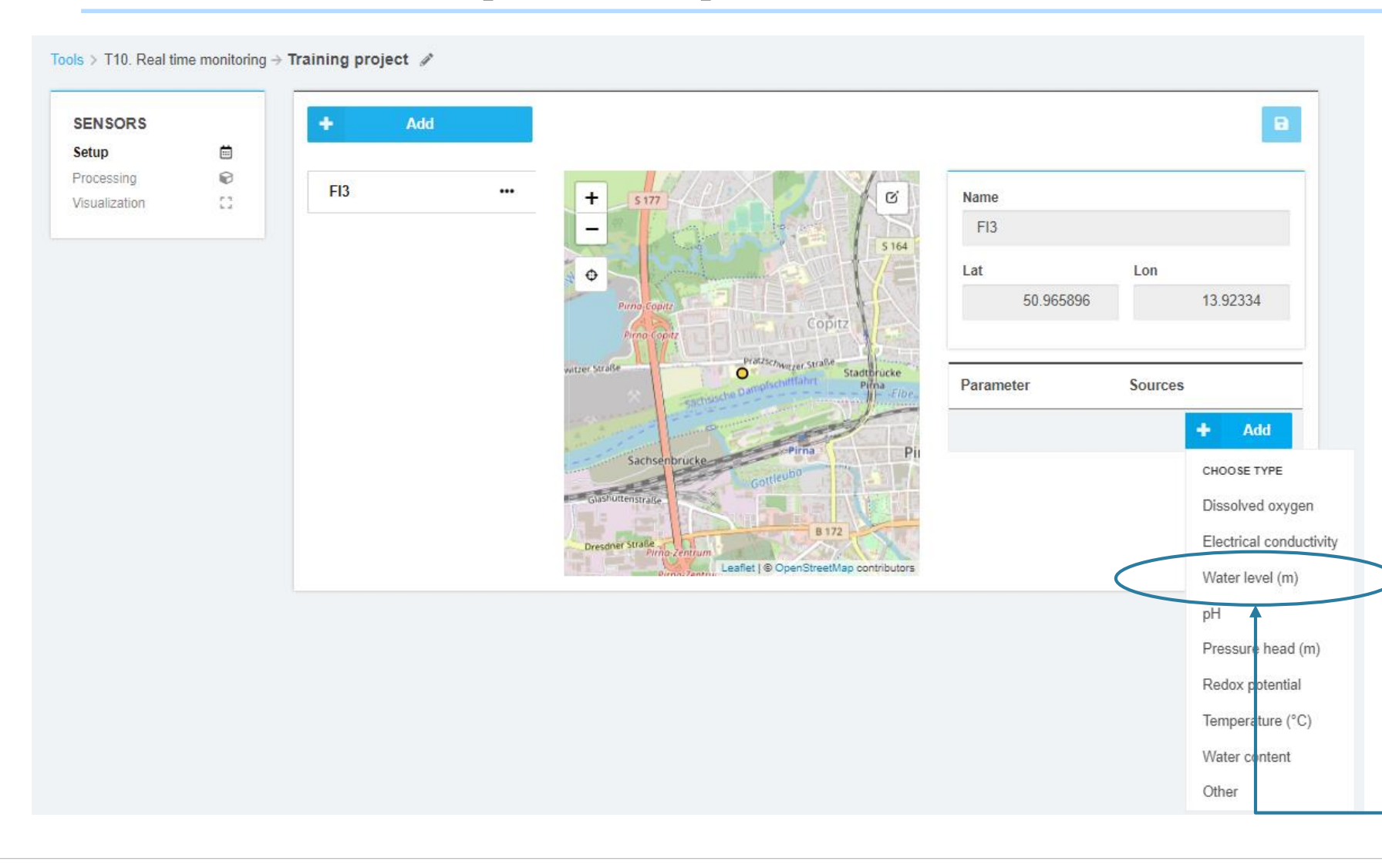

After creating the sensor, the metadata including the name and location (WGS84) can be edited and parameters can be added using the following categories:

- Electrical conductivity
- Water level
- Pressure head
- Dissolved oxygen
- Temperature
- рН
- Water content
- Redox potential
- Others

#### $\rightarrow$ Add water level to your sensor

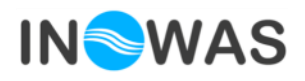

### Sensor setup: add data source – online sensor

#### Tools > T10. Real time monitoring -> Training project / SENSORS Add Ē. Setup 0 Processing FI6 + 53 Name \$ 177 Visualization FI6 -Lat Lon Ð 50 965896 13.92334 Parameter Sources 2 1 Water level Add Water level Data sources Type Time range Add CHOOSE TYPE file online prometheus

For each parameter, time series data can be added as **CSV**, as **online** sensors using a server connection or via **prometheus** for public available data .

Groundwater sensors of the company <u>UIT</u> can be connected via FTP and SensoWeb to the INOWAS platform. For that the data source type **"Online"** is chosen.

The specific project, sensor and desired parameter needs to be selected. The time and value range can be specified in addition.

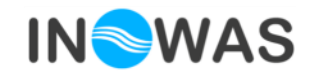

### Sensor setup: add data source – online sensor

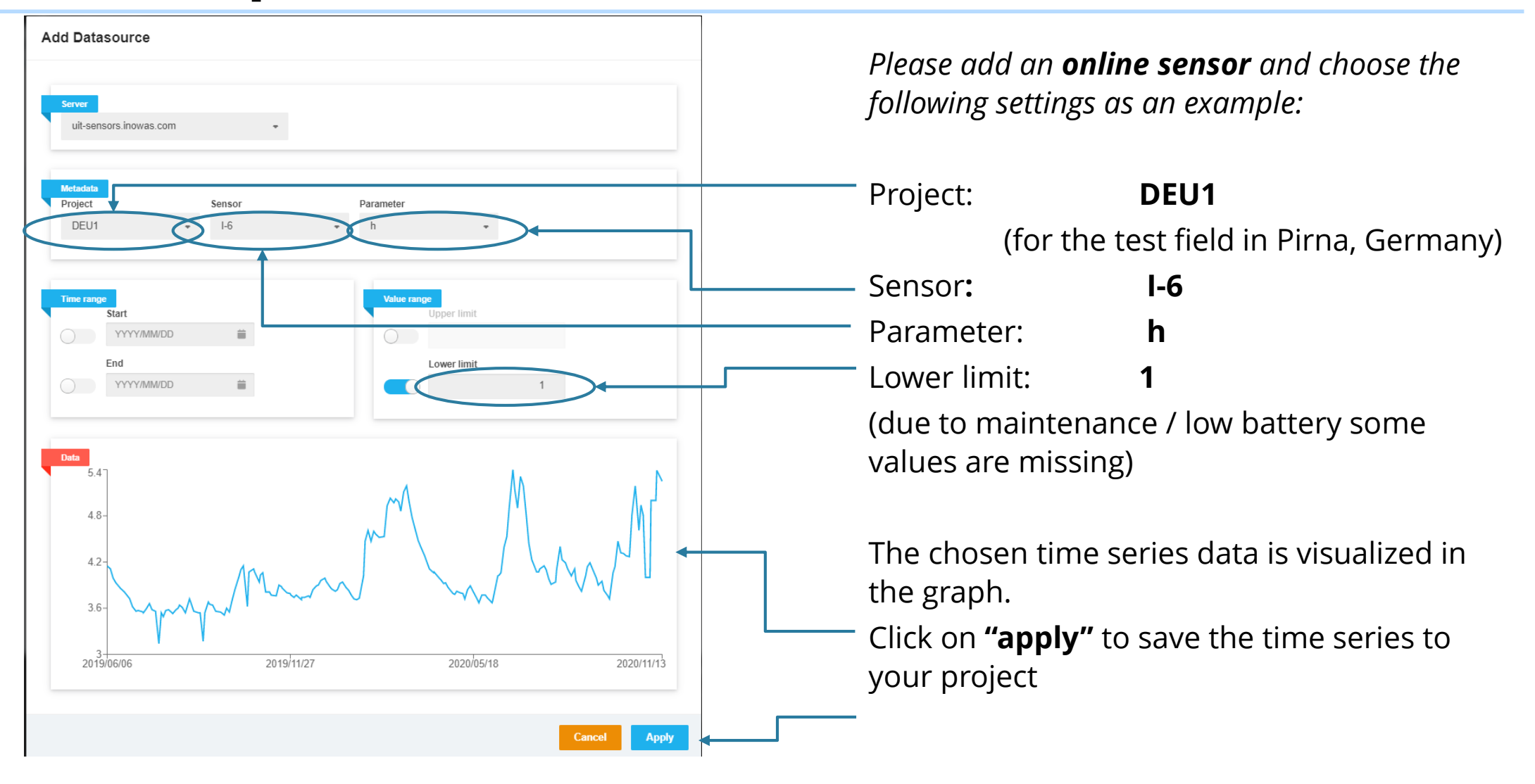

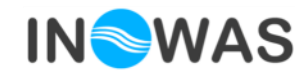

### Sensor setup: add data source – CSV file

| C DASHBOARD                 | DOCUM        | MENTATION          |                                                    |                                                                                                    |                                               | Jana Glass 📼          |
|-----------------------------|--------------|--------------------|----------------------------------------------------|----------------------------------------------------------------------------------------------------|-----------------------------------------------|-----------------------|
| ols > T10. Real time        | monitoring > | Training project 🥒 |                                                    |                                                                                                    |                                               |                       |
| SENSORS<br>Setup            | Ē            | + Add              |                                                    |                                                                                                    |                                               | B                     |
| Processing<br>/isualization | @<br>[]      | FI6                |                                                    | + 6                                                                                                    | Name                                          |                       |
|                             |              | Elbe river         |                                                    | Copile<br>Copile<br>Copile | Lat Lon 50.965896                             | 13.923834             |
|                             |              |                    |                                                    | Dampfetturtzhitt                                                                                                    | Parameter Sources Water level 1 Temperature 0 |                       |
|                             |              |                    | Senbrucke<br>Leafet   © OpenStreetMap contributors |                                                                                                    | Add     CHOOSE TYPE     Dissolved oxygen      |                       |
|                             |              |                    | Temperature                                        |                                                                                                    | Electrical conductivity                       |                       |
|                             |              |                    |                                                    | Data sources                                                                                                    |                                               | Water level (m)<br>pH |
|                             |              |                    |                                                    | Type Time range                                                                                                    |                                               | Pressure head (m)     |
|                             |              |                    |                                                    |                                                                                                    |                                               | Redox potential       |
|                             |              |                    |                                                    |                                                                                                    |                                               | Water content         |
|                             |              |                    |                                                    |                                                                                                    |                                               | Other                 |

- → Add a new parameter "temperature" to the FI6 sensor
- → Add a new data source with the type "file"

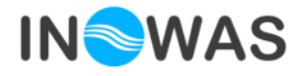

### Sensor setup: add data source – import csv file

#### Add Datasource

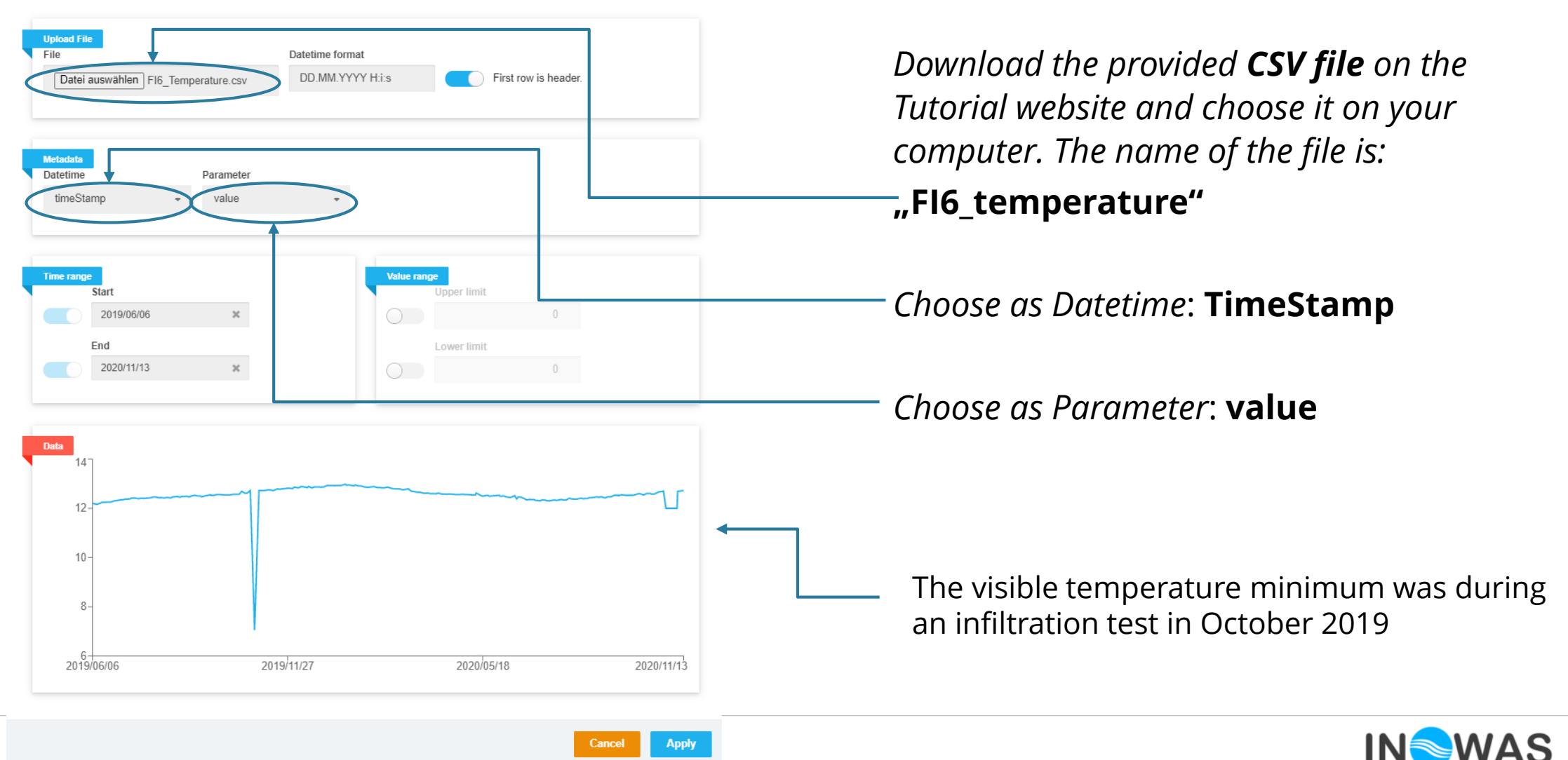

17

### Sensor setup: add data source - prometheus

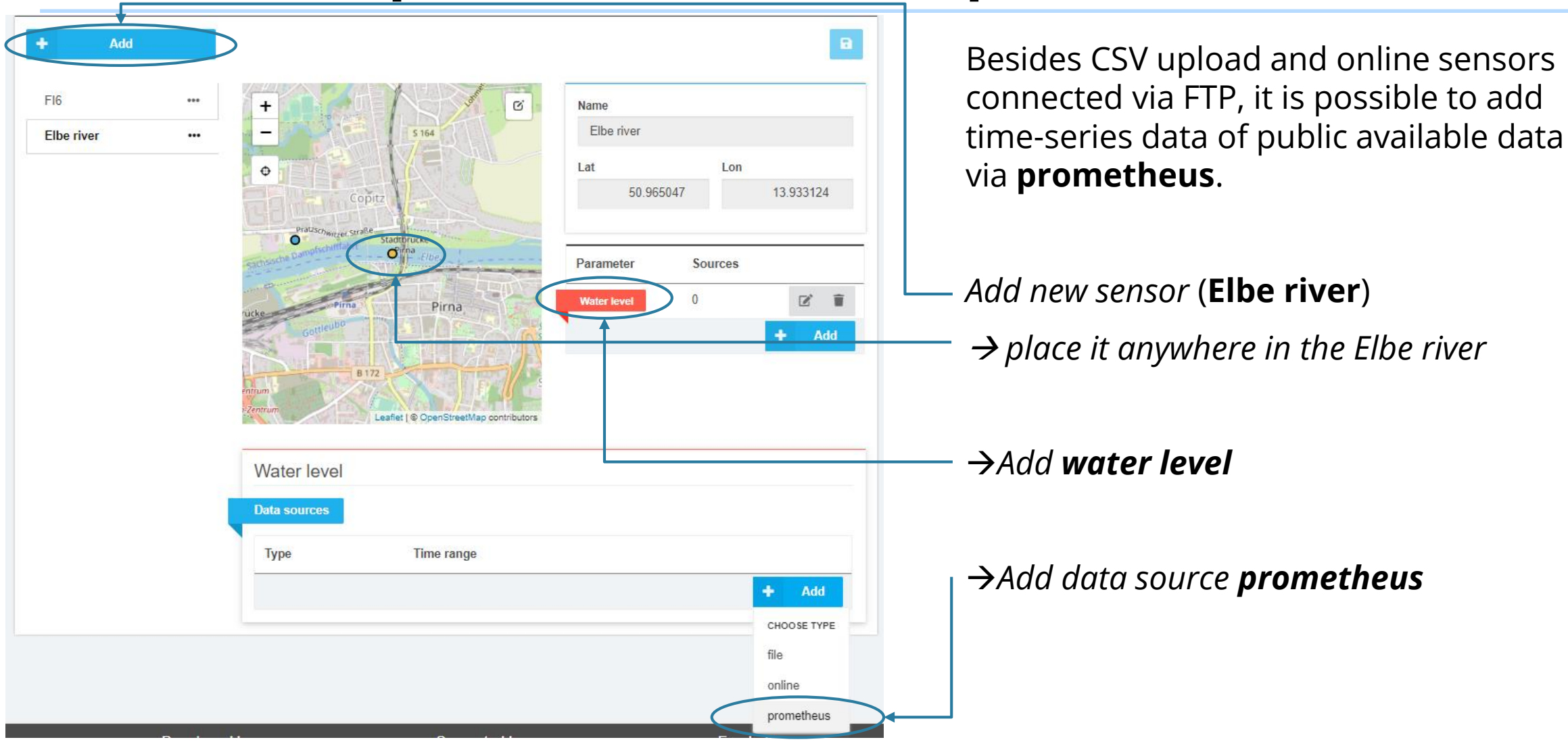

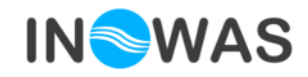

### Sensor setup: add data source - prometheus

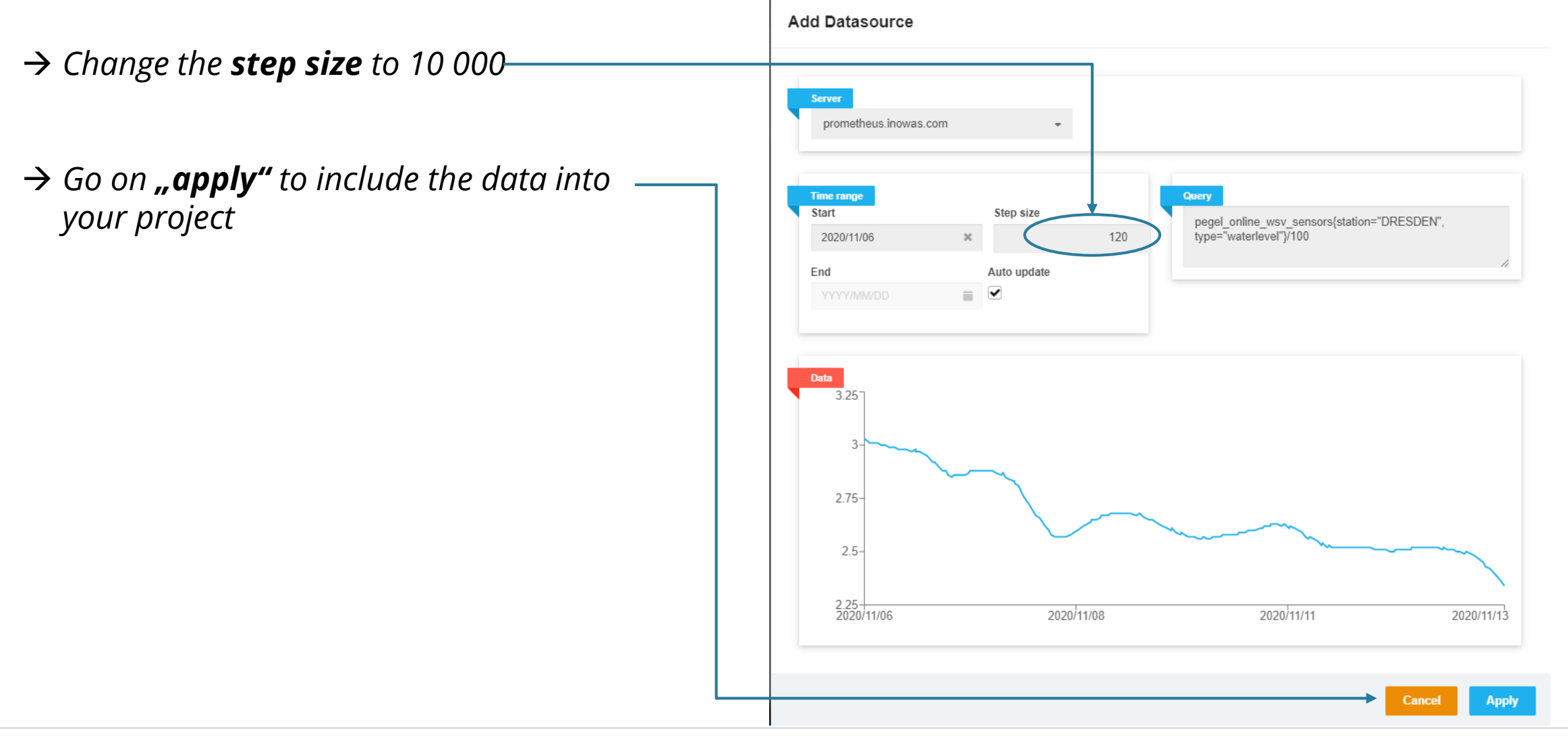

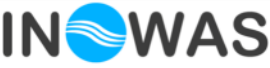

### **Sensor Processing**

→ Navigate to the **sensor processin**g section —

The following features are implemented:

- Time processing:
  - change the time resolution of a time series
  - cut time series (define beginning and end that will be used)
- Value processing:
  - Various processing algorithms e.g. =, +,-,
     \*,/, >,
- Export of resulting time series via CSV or JPG
- → Start time processing of the water level of FI6

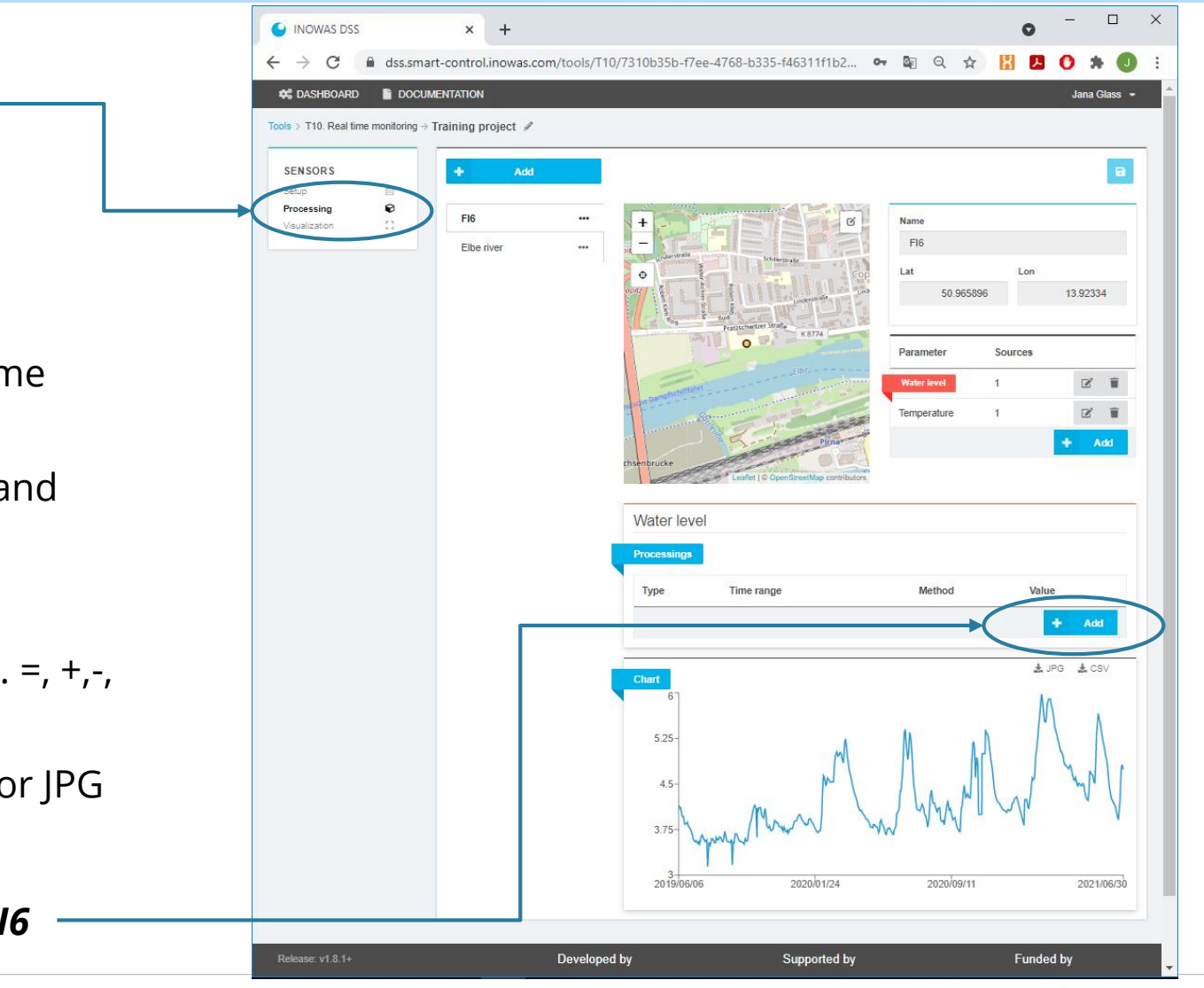

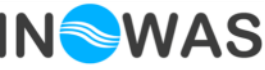

### Sensor data processing - time

Change the resolution of the time series data of the water level of FI6 from

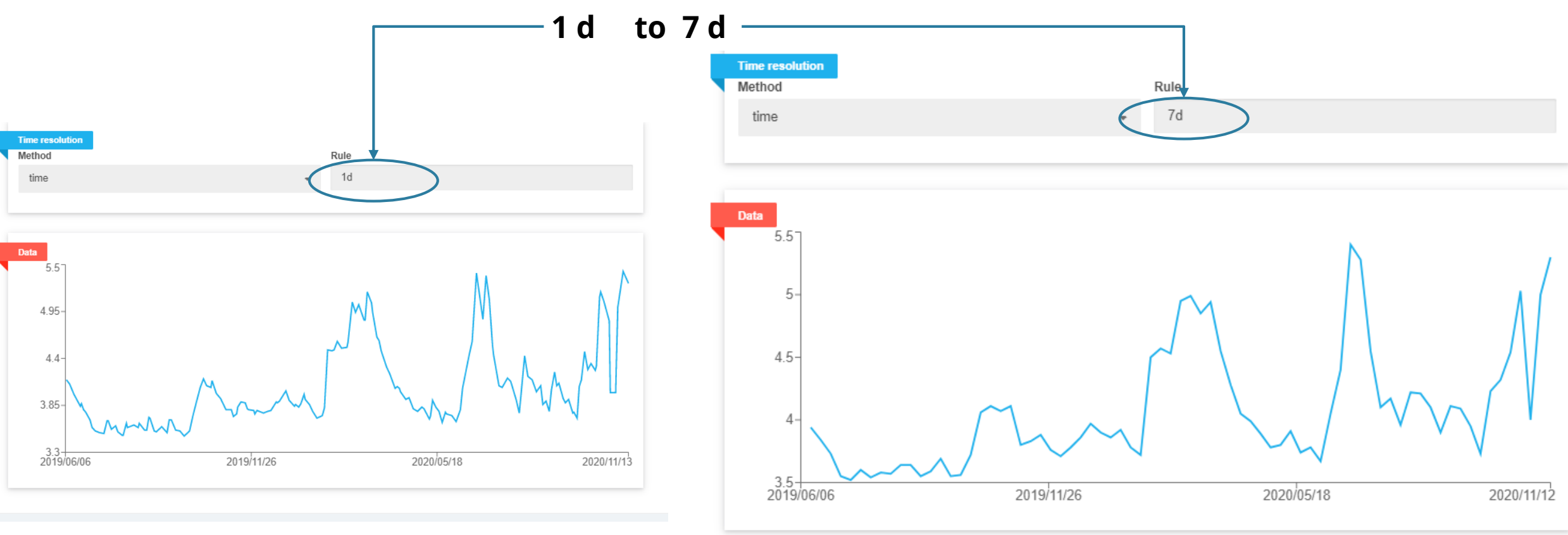

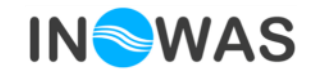

### Sensor data processing - value

Add Time Processing

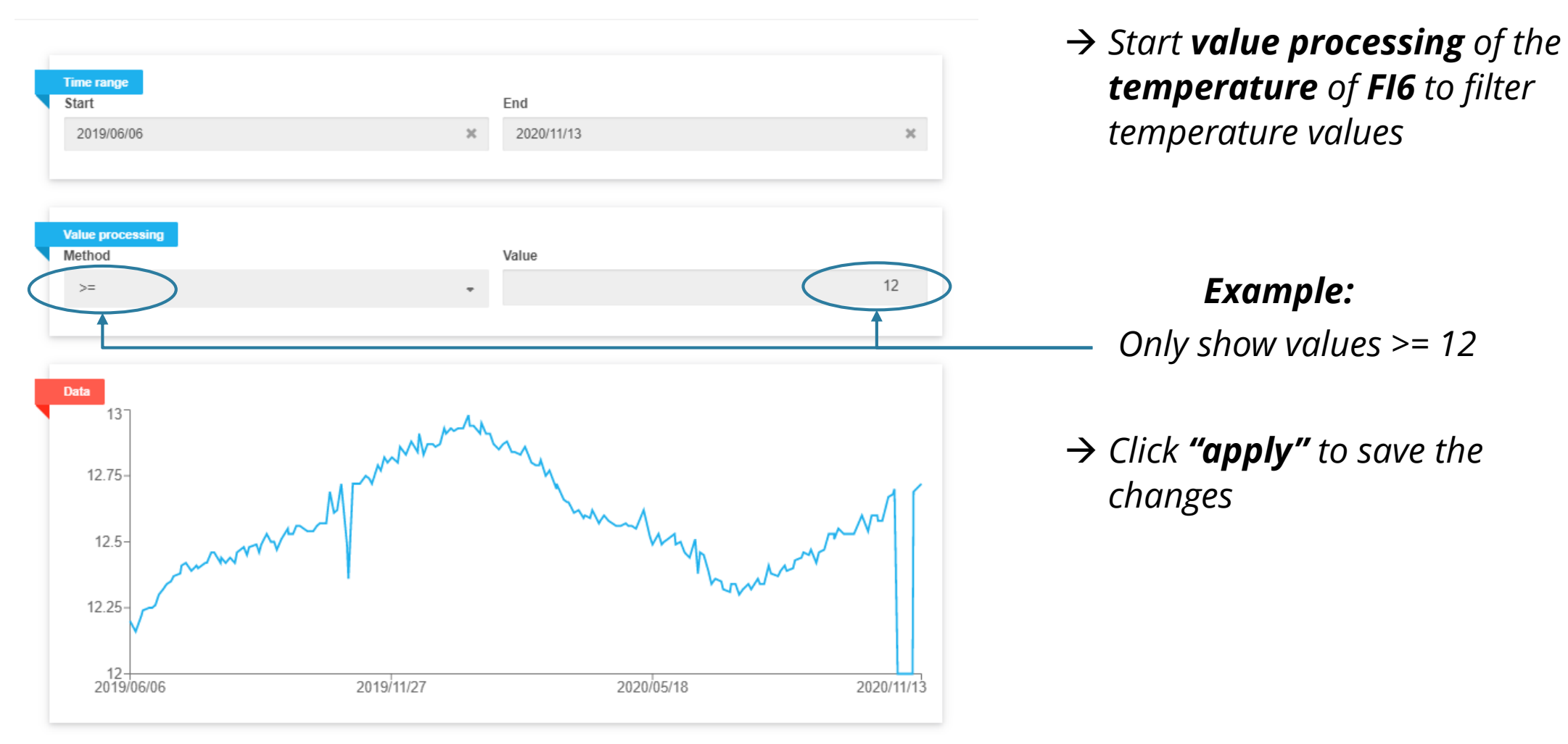

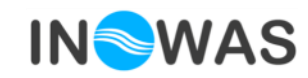

### **Sensor visualization**

Tools > T10. Real time monitoring -> Training project /  $\rightarrow$  Navigate to the **visualisation** SENSORS Add Paramete 2020-11-07 12:13:19 ± JPG ± CSV Setup section Parameter 5.42e+0 Visualization h Y-Axis Left  $\rightarrow$  Compare various sensors or 3.94e+0 ✓ ● FI6 Elbe riv parameters 3.14e+0-✓ Toggle all  $\rightarrow$  Using the add parameter 2.34e+0 2020/11/05 2020/11/07 2020/11/10 2020/11/13 button, a second parameter can be added, e.g. the 🖨 h temperature to the right y-axis Be aware that new Elbe river data Stadtbrück and water level data of the sensor FI6 are automatically integrated

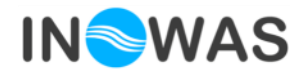

### Contact

Thank you for going through the tutorial. If you have any comments or questions, please contact us.

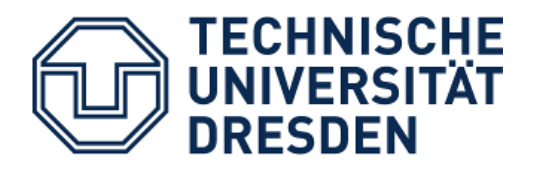

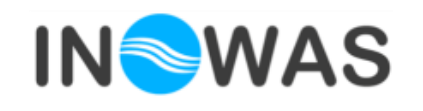

Innovative Groundwater Solutions

Dr. Jana Glass

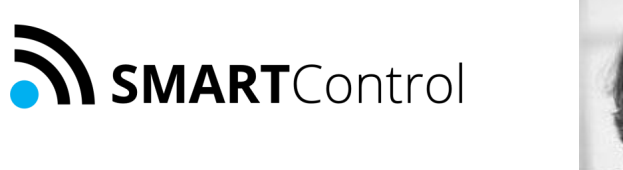

ADDRESS

Technische Universität Dresden Department of Hydrosciences Research Group INOWAS Pratzschwitzer Str. 15 01796 Pirna, GERMANY Email: jana.glass@tu-dresden.de

www.inowas.com www.smart-control.inowas.com

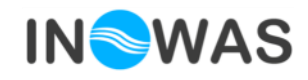